## O que fazer para que a cobrança apareça para determinado plano de pagamento?

Para que a cobrança apareça para determinado plano de pagamento na rotina **316 - Digitar Pedido de Venda**, realize os procedimentos abaixo:

1) Acesse a rotina 523 - Cadastrar Plano de Pagamento;

1.2) Clique Pesquisar;

| 523 - Cada<br>Winthor - PC Sister | strar plano de pa<br>nas | agamento                   |                           | ? 🗖 _ 🗖 🗙 |
|-----------------------------------|--------------------------|----------------------------|---------------------------|-----------|
| Se Cadastro                       | Filtros-F5 Resultados da | pesquisa-F6                |                           |           |
| Induir                            |                          |                            |                           |           |
| Editar                            | Filial                   |                            |                           |           |
| 🛛 Pesquisar                       |                          |                            |                           |           |
| Pesquisar                         | Plano de pagamento       |                            |                           |           |
| Limpar Campos                     |                          |                            |                           |           |
| 🛛 Relatório                       | Tipo parcelamento        |                            |                           |           |
| Imprimir                          | O C - Customizado        | ) M - Mensal O F - Fl      | exível 💿 Todos            |           |
| 🛛 Alienar                         | )                        | 27.1.1.1.28.2897 NOR1, 112 |                           |           |
| Alienar                           | Tipo de venda            | 8                          | 127                       |           |
| ⊗ Outros                          | 🔿 Venda a vista          | 🔿 Venda a prazo            | ⊙ Todos                   |           |
| Fechar                            | Status do Plano de Paga  | mento                      |                           |           |
|                                   | () Ativos                | ◯ Inativos                 | <ul> <li>Todos</li> </ul> |           |
|                                   |                          |                            |                           |           |

1.3) Selecione o plano de pagamento utilizado no pedido de venda, na planilha da aba **Resultado de pesquisa-F6**;

| 🛛 Cadastro    | Filtros-F5 Resultados da pesquisa-F6 |                                                                          |                      |             |               |         |         |       |
|---------------|--------------------------------------|--------------------------------------------------------------------------|----------------------|-------------|---------------|---------|---------|-------|
| Induir        | Arrast                               | Arraste uma coluna para este campo para agrupar os dados por esta coluna |                      |             |               |         |         |       |
| Editar        | Filial                               | Código                                                                   | Descrição            | Prazo médio | Tipo de prazo | Prazo 1 | Prazo 2 | Drazo |
| Pesquisar     | 1                                    | 200ig0                                                                   | 30/60/90/120         | 45          | B             | F1020 1 | F1020 2 | F1020 |
| Pesquisar     | 1                                    | 9                                                                        | BONIFICACAO          | 45          | В             | 30      | 60      | ÷     |
| Limpar Campos | 1                                    | 120                                                                      | PLANO PAGAMENTO TES  | 166         |               | 1       |         | 1     |
| Relatório     | 1                                    | 121                                                                      | 120 DIAS             | 1470        | N             | 1       |         | J     |
| Tenantaria    | 1                                    | 715                                                                      | A VISTA              | 0           | N             | 0       |         |       |
| Imprimir      | 99                                   | 69                                                                       | 30 DIAS              | 30          | N             | 30      |         | i -   |
| Alienar       |                                      | 1                                                                        | ANTECIPADO           | 0           | N             | 0       | 0       | ĵ.    |
| Alienar       |                                      | 2                                                                        | 7 DIAS               | 7           | N             | 7       |         | J     |
| Outros        | 11                                   | 3                                                                        | A VISTA 7 DIAS       | 7           | N             | 7       |         |       |
| Fechar        |                                      | 5                                                                        | 60/70/80 DIAS        | 70          | N             | 60      | 70      | î.    |
|               | -                                    | 6                                                                        | 90 DIAS              | 90          | N             | 90      |         |       |
|               | 10                                   | 7                                                                        | 30/45/60 DIAS        | 45          | N             | 30      | 45      | 1     |
|               |                                      | 8                                                                        | I -CONSIG. MERCANTIL | 0           | I             | 0       |         |       |
|               | 1                                    | 10                                                                       | 80/90/100 DIAS       | 90          | N             | 80      | 90      | i –   |
|               | 1                                    | 11                                                                       | 70/80/90 DIAS        | 80          | N             | 70      | 80      | 1     |
|               |                                      | 12                                                                       | 35/42 DIAS           | 110         | N             | 35      | 42      |       |
|               |                                      | 13                                                                       | I - 120 DIAS         | 120         | I             | 120     |         |       |

1.4) Verifique o valor informado no campo Prazo Médio;

| 523 - Cadastra<br>Winthor - PC Sistemas | ar plano de pagamento                     | <b>⊿</b> - <b>¬</b> ×                                                                                           |
|-----------------------------------------|-------------------------------------------|----------------------------------------------------------------------------------------------------|
| Informações de cadastro                 | Restrições Opções Outros Restrições Plar  | no Negociado                                                                                                    |
| Código Descrição                        |                                           | Prazo médio                                                                                                    |
| 59 30 DIAS                              |                                           | 30                                                                                                    |
| Col. tabela de preços % A               | créscimo/Desconto Filial<br>0,00 99 💌     | al de la constante de la constante de la constante de la constante de la constante de la constante de la consta |
| Tipo parcelamento                       |                                           | Status Plano Pagamento<br>O A - Ativo ③ I - Inativo                                                             |
| ⊙ C - Customizado O                     | M - Mensal O F - Flexível O T - Dia       | Fixo 🔿 V - Variável                                                                                             |
| Parcelamento customizad                 | Parcelamento mensal Parcelamento flexivel | Dia Fixo Variável                                                                                               |
| Dias                                    |                                           |                                                                                                    |
| Data fixa                               |                                           |                                                                                                    |
|                                         |                                           | Salvar Cancelar                                                                                                 |

1.5) Clique **Salvar**;

- 2) Acesse a rotina 522 Cadastrar Cobrança;
- 2.1) Clique **Pesquisar**;

| 522 - Cadastrar tipo de cobrança                                                                                                    | ? Z _ 🗆 X |
|----------------------------------------------------------------------------------------------------|-----------|
| Vinithor - PC Sistemas         Cadastro         Incluir         Excluir         Pesquisar         Limpar Campos         Relatório         Emitir Lista         Outros         Alienar         Fechar |           |

2.2) Selecione a cobrança na planilha da aba Resultado da Pesquisa-F6;

| 🛛 Cadastro   | Filtros-F5 Re                                                            | sultado da Pesquisa | a-F6      |           |                 |                                                                                                    |   |
|--------------|--------------------------------------------------------------------------|---------------------|-----------|-----------|-----------------|----------------------------------------------------------------------------------------------------|---|
| Incluir      |                                                                          |                     |           |           |                 |                                                                                                    |   |
| Editor       | Arraste uma coluna para este campo para agrupar os dados por esta coluna |                     |           |           |                 |                                                                                                    | - |
| cuitar       | E Cád Cabrana                                                            | Coherner            | Cámicoão) | the hurse | Cád Maada       | Menda                                                                                                    |   |
| Pesquisar    | E Cou.Cobrança                                                           | Cobrança            | Comissao? | DX.JUPOS  | Cod.Moeda       | Moeda                                                                                                    |   |
| Relatório    | 551                                                                      | TESTE RECAR         | S         | 1,5       | Automation into | and a company of the second second second second second second second second second second second second second |   |
| Emitir Lista | 556                                                                      | TESTE RECAR         | S         | 1,5       | CENT            | CENTAVOS                                                                                                    |   |
| Outros       | 555                                                                      | TESTE RECAR         | S         | 1,5       |                 |                                                                                                    |   |
| , outros     | 552                                                                      | TESTE RECAR         | S         | 1,5       |                 |                                                                                                    |   |
| Alienar      | 557                                                                      | TESTE RECAR         | S         | 1,5       |                 |                                                                                                    |   |
| Fechar       | 554                                                                      | TESTE RECAR         | S         | 1,5       |                 |                                                                                                    |   |
|              | 3123                                                                     | asdfasdfasdf        | S         | 3,47      | D               | DINHEIRO                                                                                                    |   |
|              | WEEE                                                                     | ERWERWERV           | S         |           | D               | DINHEIRO                                                                                                    | 1 |
|              | 1701                                                                     | a vista             | S         | 9,99      | CHV             | CHEQUE A VISTA                                                                                                  |   |
|              | 748                                                                      | SICRED              | S         | 1         | COBS            | COB. SIMPLES                                                                                                    |   |
|              | SENT                                                                     | SENT                | N         | 1         | D               | DINHEIRO                                                                                                    |   |
|              | CANC                                                                     | CANCELAMEN          | N         |           |                 |                                                                                                    |   |
|              | BK                                                                       | COBRANCA B          | s         | 5         | D               | DINHEIRO                                                                                                    |   |
|              | 7888                                                                     | teste               | s         |           | CHV             | CHEOLIE A VISTA                                                                                                 |   |
|              | URO                                                                      | IUROS               | N         | 10        |                 |                                                                                                    |   |
|              | 2121                                                                     | TESTE               | s         | 10        | ΔΡΙ Τ           |                                                                                                    |   |
|              | 6565                                                                     | TESTE EDTVA         | 9         | 10        | 0               |                                                                                                    |   |
|              | VALE                                                                     | VALE                | N         | 3         | VALE            | VALE                                                                                                    |   |
|              | VALC 17                                                                  | VALE                | 0         | -         | VALE            | VALE                                                                                                    |   |
|              | 1/                                                                       | REDECARD S          | 5         | 4         | VALE            | VALE                                                                                                    |   |

2.3) No campo **Prz. Máx. Venda**, informe um valor igual ou maior que o informado no campo **Prazo Médio** da rotina 523 - Cadastrar Plano de Pagamento.

| 522 - Cadastrar tipo de cobrança                                                                                                    |                                                                                                    |                                                                                                    | Z - 7 ×                                                                                  |
|----------------------------------------------------------------------------------------------------|----------------------------------------------------------------------------------------------------|----------------------------------------------------------------------------------------------------|------------------------------------------------------------------------------------------|
| Dados cadastrais         Cartão de crédito         Relacionamento Cobr           Código         Cobrança                                                                                                    | ança X Plano de pagamento                                                                                                    | -                                                                                                    |                                                                                          |
| 551 TESTE RECARGA CELULAR SIM                                                                                                    |                                                                                                    |                                                                                                    |                                                                                          |
| Moeda                                                                                                    | Filial                                                                                                    |                                                                                                    |                                                                                          |
| Dias Fluxo Col. Fluxo Tx. Juros Nível Venda Nº Dias p/ Lib.                                                                                                    | Créd. Nº Dias Bloq.Aut. Num.B                                                                                                    | anco C.M. Cód. Banco                                                                                                    | Prz. Máx. Venda                                                                          |
| Letra Cobrança Forma Pagto ECF Dias de Carência % Com                                                                                                    | . Mot. Cód. Protesto Prazo Prote                                                                                                    | sto Cód.Banco tarifa VI.Tari                                                                                                    | fa bancária varejo                                                                       |
| Tipo Comissão VI.Minimo venda Nº, Max. Parcelas Cód. r<br>A - Ambas 💌                                                                                                    | não Protesto.                                                                                                    |                                                                                                    |                                                                                          |
| Image: Several contention       Image: Several contention       Image: Several contention         Image: Several contention       Image: Several contention       Image: Several contention         Image: Several contention       Image: Several contention       Image: Several contention       Image: Several contention         Image: Several content content       Image: Several content       Image: Several content       Image: Several content         Image: Several content content       Image: Several content       Image: Several content       Image: Several content         Image: Several content       Image: Several content       Image: Several content       Image: Several content       Image: Several content         Image: Several content       Image: Several content       Image: Several content       Image: Several content       Image: Several content         Image: Several content       Image: Several content       Image: Several content       Image: Several content       Image: Several content         Image: Several content       Image: Several content       Image: Several content       Image: Several content       Image: Several content       Image: Several content         Image: Several content       Image: Several content       Image: Several content       Image: Several content       Image: Several content       Image: Several content         Image: Several content       Image: Several content | <ul> <li>Baixar no Contas a Receber</li> <li>Envia para FV</li> <li>Cobrança de custódia</li> <li>Depósito Bancário</li> <li>Acerto de Carga (402)</li> <li>Restringir Recarga de Celula</li> </ul> | <ul> <li>✓ Comissão</li> <li>✓ Fluxo de caixa</li> <li>✓ Cartão de Crédito</li> <li>✓ Exportar Autosserviço</li> <li>✓ Permite Contra Vale Auto<br/>ar</li> </ul> | <ul> <li>Permite Baixa Manual</li> <li>Cobrança em trânsito</li> <li>sserviço</li> </ul> |
| Desconto de Cheque<br>Utiliza desconto de cheque<br>Cód. cobr. desc cheque<br>Cód. cobr. dev. desc. cheque                                                                                                    |                                                                                                    |                                                                                                    |                                                                                          |
| Observação p/NF:                                                                                                    |                                                                                                    |                                                                                                    |                                                                                          |
|                                                                                                    |                                                                                                    | Gra                                                                                                    | war <u>C</u> ancelar                                                                     |

2.4) Clique Gravar.